## d-flight

## Procedura per il ripristino della password

Per eseguire il ripristino della password, cliccare sul link Password dimenticata

| e Accedi                       |                                   |
|--------------------------------|-----------------------------------|
| Username<br>XXXX               | Θ                                 |
| Password                       |                                   |
| Non sei ancora registrato? Reg | jistrati<br>Password dimenticata? |
| d-flight                       | Annulla Accedi                    |

- All'apertura della nuova finestra "Ripristina password", inserire il proprio username e la propria email utilizzata per la registrazione ( controllare bene la correttezza dei dati inseriti ), quindi cliccare su Invia

| 8 Ripristina Passwor                       | d             |
|--------------------------------------------|---------------|
| Username *<br>XXXX                         | Θ             |
| Inserisci la tua e-mail *<br>XXXXX@XXXX.it |               |
| d-flight                                   | Annulla Invia |

- Si aprirà la finestra di conferma, cliccare "Ok" attendere e verificare la presenza della mail nella propria casella di posta, controllando anche in eventuali cartelle anti-spam presenti ( solitamente la mail arriva entro 10 minuti ) :

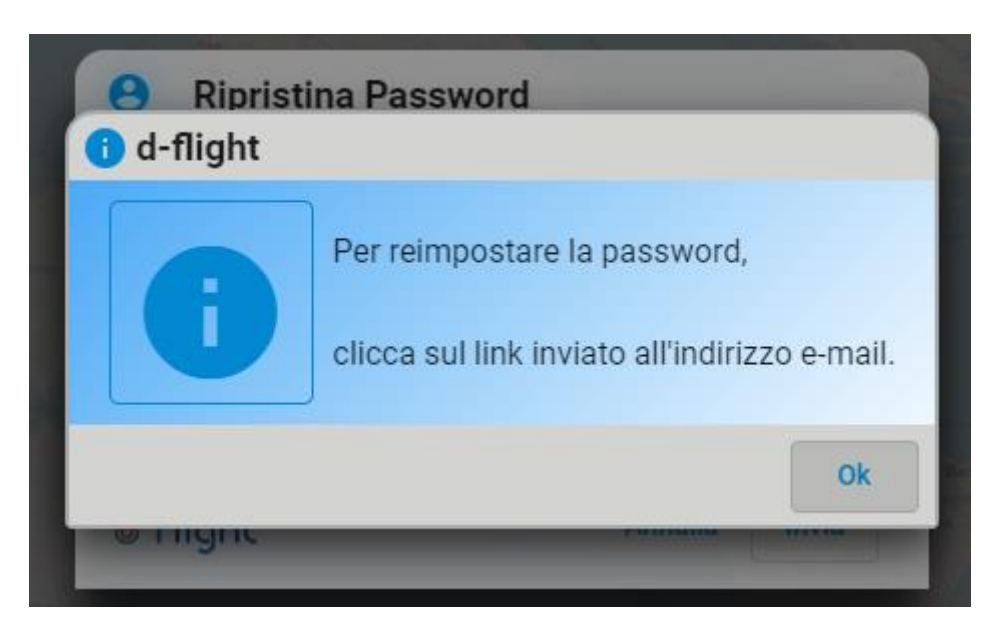

- Nella mail appena arrivata, cliccare sul tasto Reset Password :

Il link per il reset della pas

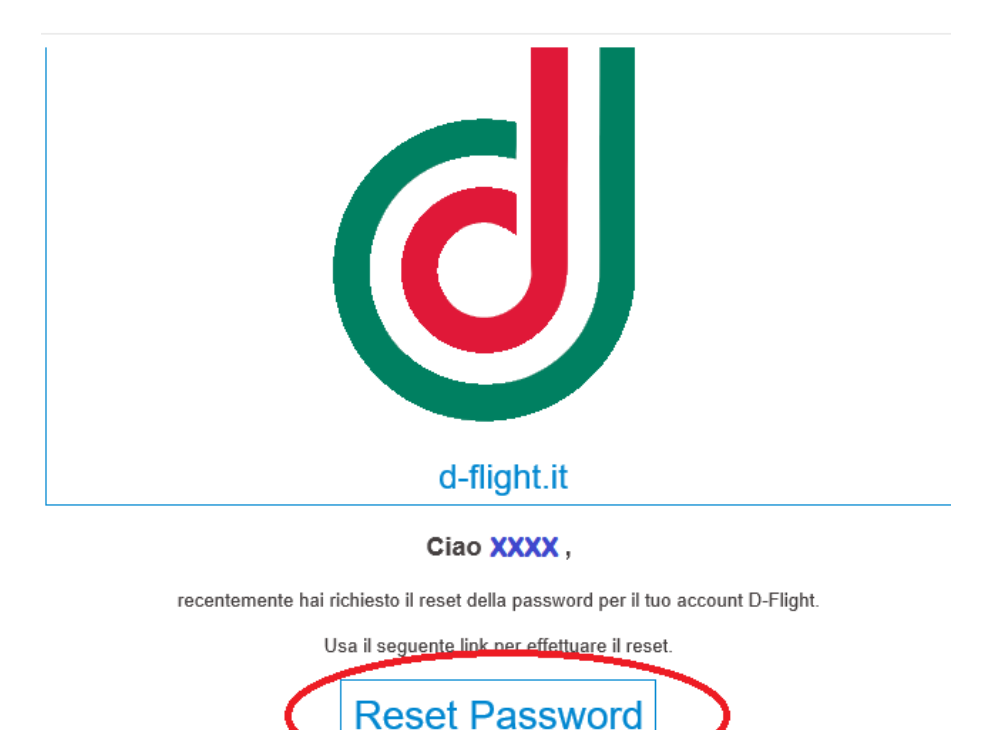

Company General Use

o per le prossime 12 ore.

 A questo punto si verrà re-indirizzati verso il sito d-flight e, nella pagina apparirà il messaggio che la password è stata reimpostata con successo. Cliccare su "Chiudi"

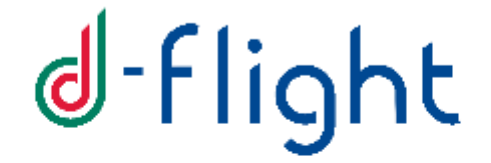

Password reimpostata con successo!

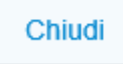

- Attendere l'arrivo di una seconda email contenente la nuova password temporanea:

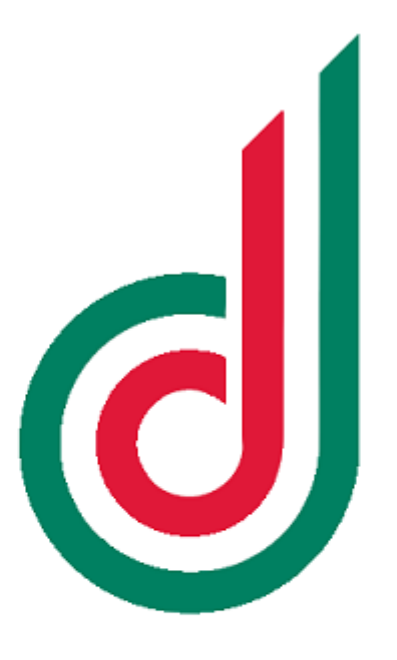

d-flight.it

Ciao XXXX,

la tua password per l'account D-Flight é stata resettata con successo.

La password temporanea che puoi utilizzare al prossimo login é #JM78cIE\$L

Puoi effettuare la login al seguente link: https://www.d-flight.it/web-app/

 Andare sul sito d-flight (<u>https://www.d-flight.it/web-app/</u>) e fare il login con la nuova password ( Per evitare l'importazione di caratteri e/o spazi non necessari , consigliamo di scrivere la password senza spazi iniziali o finali sul blocco note di windows, in modo da verificare anche i caratteri speciali, e poi copiarla nel box password di d-flight . a questo punto il sistema chiederà il cambio password con una a voi più congeniale.

Nel campo "Vecchia Password" inserire la password ricevuta nella seconda email. Impostare poi la nuova password rispettando i criteri descritti e ripeterla nel campo " conferma password "

| Nome utente                                                                                           |                                                                                                    |                       | Vecchia Password<br>inserire la pwd<br>ricevuta via mail |          |                      |     |  |
|----------------------------------------------------------------------------------------------------|----------------------------------------------------------------------------------------------------|-----------------------|----------------------------------------------------------|----------|----------------------|-----|--|
| cegli una nu<br>Password                                                                              | iova password<br>inserire la nuova<br>password                                                                                          | Ø                     | Conferma Pas                                             | ripetere | la nuov<br>rd inseri | a 🔊 |  |
| Criteri password<br>La password d<br>La password n<br>La password d<br>o lettere mai<br>o lettere min | = 100%<br>eve essere composta da mini<br>on deve contenere spazi.<br>eve contenere almeno 1 dei s<br>uscola (A-Z)<br>uscole (a-z)<br>9) | mo 8 car<br>eguenti c | atteri alfanumer<br>:aratteri:                           | ici.     |                      |     |  |

 A questo punto il sistema restituirà il messaggio "Utente correttamente confermato". Cliccare su OK e l'utenza sarà già loggata.

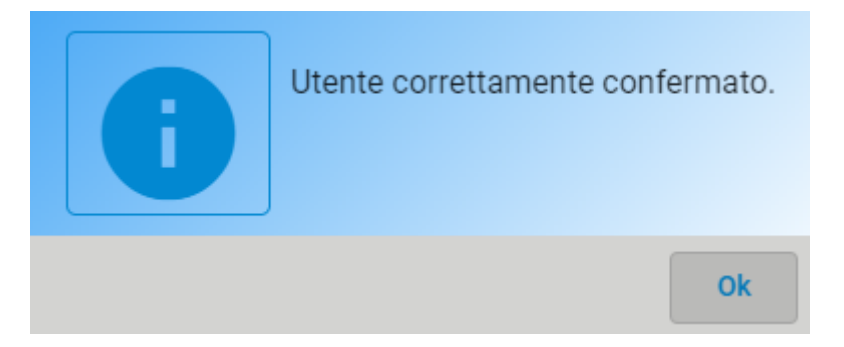